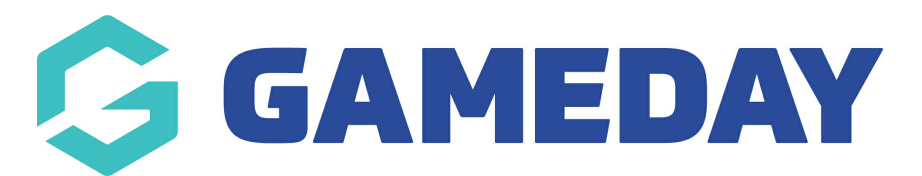

## How can a member pay for an unpaid transaction?

Last Modified on 15/04/2024 10:27 am AEST

If a member has processed a registration with your organisation through one of your Passport registration forms, but selected to Pay Later or failed to complete a successful online payment, they will have an **Unpaid Transaction** record listed against their member record. As an administrator, you can process an online payment through the back-end Passport membership database following the steps below:

1. In the left-hand menu, click **Members** > **LIST MEMBERS** 

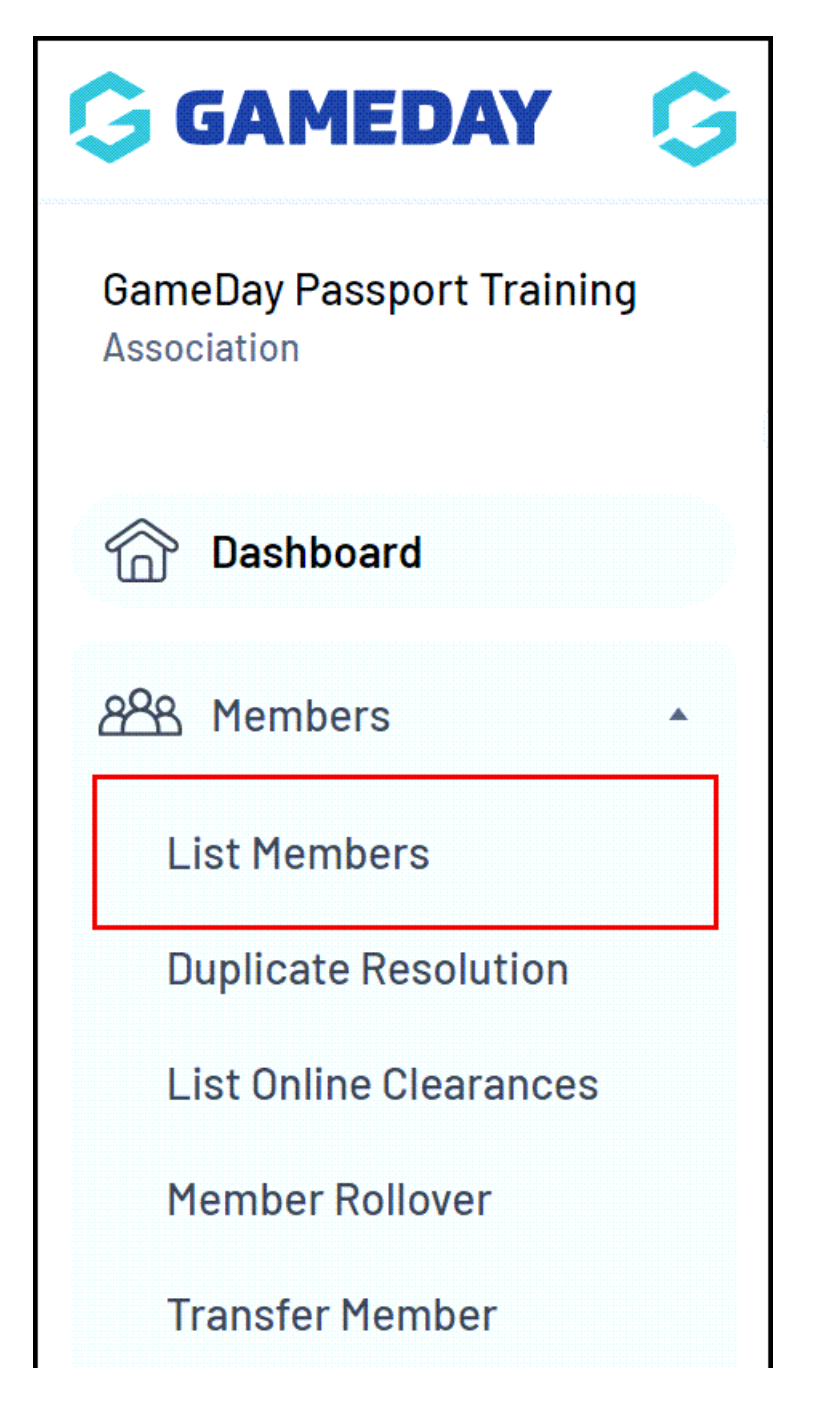

| Card Printing       |       |
|---------------------|-------|
| Player League Stats |       |
| Injuries            |       |
| List Accreditations |       |
|                     |       |
| Competitions        | •     |
| 💭 Clubs             | •     |
| Teams               |       |
| 888 VZ Q            | Ŷ     |
| Members Teams Clubs | Comps |

2. Find the applicable member, then click the **VIEW** (magnifying glass) icon to open their record

| mh     | ore in Acco            | oiation (           | മ                   |               |                   |               |         |              | _                   |
|--------|------------------------|---------------------|---------------------|---------------|-------------------|---------------|---------|--------------|---------------------|
| mb     | ers III Assu           | Clation             |                     |               |                   |               |         |              |                     |
|        |                        |                     |                     |               |                   |               |         |              |                     |
| lf you | u are seeing 'Potentic | al Duplicate' in t' | he Active field, yc | ou may need t | to resolve duplic | ates.         |         |              |                     |
|        |                        |                     | Ol andra Family Nr  | - Is pluding  | 00                | Arr Croup     | 04-14-0 | Marahor Tupo | 0                   |
|        |                        |                     | Showing Family Na   | me including  | Season<br>2023    | Age Group     | Activo  |              | All Condors         |
|        |                        |                     |                     |               | 2023              | All Age of    | Active  |              | All Genders         |
|        | Family name            | Legal First         | iname               | Active in Ass | sociation         | Date of Birth | Suburb  | Telepho      | one Number (Mobile) |
| đ      | Carter                 | Lydia               |                     |               |                   | 12/09/2017    |         |              |                     |
| Ēđ     | Collins                | Karina              |                     |               |                   | 25/07/1997    |         |              |                     |
| ٢      | Hanslow                | David               |                     |               |                   | 04/03/2020    |         |              |                     |
| đ      | Hardy                  | Jennifer            |                     |               |                   | 26/11/1985    |         |              |                     |
| لم     | Hays                   | Maia                |                     |               |                   | 01/01/2006    |         |              |                     |
| لم     | Hess                   | Wyoming             |                     |               |                   | 20/04/2014    |         |              |                     |
| ā      | Holland                | Alexandra           |                     | <b>~</b>      |                   | 21/07/1990    |         |              |                     |

3. On the member record, select **TRANSACTIONS** in the left-hand menu

| Ģ             | GAMEDAY         |   |
|---------------|-----------------|---|
| Lydia<br>Memb | a Carter<br>ber | * |
|               | Dashboard       |   |
| B             | Types           | • |
| \$            | Transactions    |   |
|               | Tags            |   |
| ₽<br>⊕        | Medical         | • |
| °,            | Tribunal        |   |
| ß             | Member History  | • |
| محرج          | Statistics      |   |
|               |                 |   |

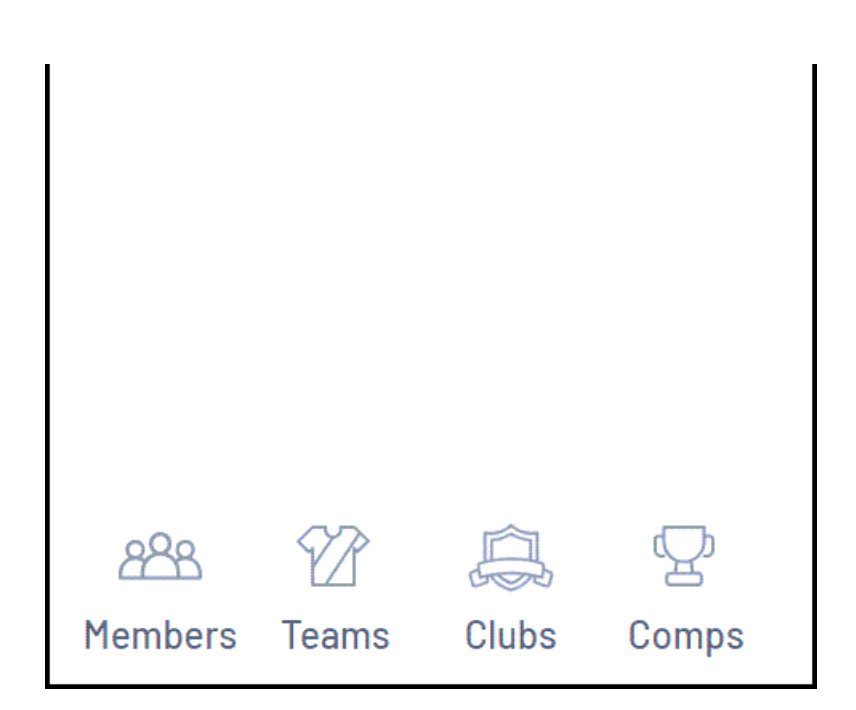

## 4. Tick the **PAY** checkbox for the unpaid order

| Trans          | actions         |              |          |              |        |            |     |        |                  |    |       | ADD TRANSACTION |
|----------------|-----------------|--------------|----------|--------------|--------|------------|-----|--------|------------------|----|-------|-----------------|
|                |                 |              |          |              |        |            |     |        |                  |    |       | Filter by:      |
|                | Order Item ID   | Product      | Quantity | Assoc Name   | Amount | Start      | End | Status | Payment Record P | ay | Notes | Payment Receipt |
| đ              | 18212502        | Membership-2 | 1        | GameDay Pass | 100.00 | 07/02/2023 |     | Paid   | View Payment     |    |       | View Receipt    |
| đ              | 18215688        | Membership-2 | 1        | GameDay Pass | 100.00 |            |     | Unpaid | Delete Transac ( |    |       |                 |
| <u>List Al</u> | l Payment Recor | <u>ds</u>    |          |              |        |            |     |        |                  |    |       |                 |

5. Process the payment online through our online credit card gateway by selecting **PROCESS PAYMENT VIA PAYMENT GATEWAY**:

|                   | Order Item ID   | Product        | Quantity | Assoc Name   | Amount | Start      | End | Status | Payment Record | Pay | Notes | Payment Receipt |
|-------------------|-----------------|----------------|----------|--------------|--------|------------|-----|--------|----------------|-----|-------|-----------------|
|                   | 18212502        | Membership-2   | 1        | GameDay Pass | 100.00 | 07/02/2023 |     | Paid   | View Payment   |     |       | View Receipt    |
| Ēđ                | 18215688        | Membership-2   | 1        | GameDay Pass | 100.00 |            |     | Unpaid | Delete Transac |     |       |                 |
| List All<br>Proce | Payment Records | ayment Gateway |          |              |        |            |     |        |                |     |       |                 |

6. Click **PAY**, then enter the credit card details to process a live payment:

| Pric    | Name         | Product                          | Order Item ID     |
|---------|--------------|----------------------------------|-------------------|
| \$100.0 | Lydia Carter | Membership - 2023 Membership Fee | 1182156882        |
| \$100.0 |              |                                  | Total             |
| \$100.0 |              | Payment Method                   | Pav Now: Select a |
|         |              | Payment Method                   | Pay Now: Select a |